### Tutorials of Composer and Spectre

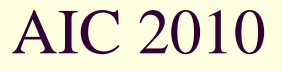

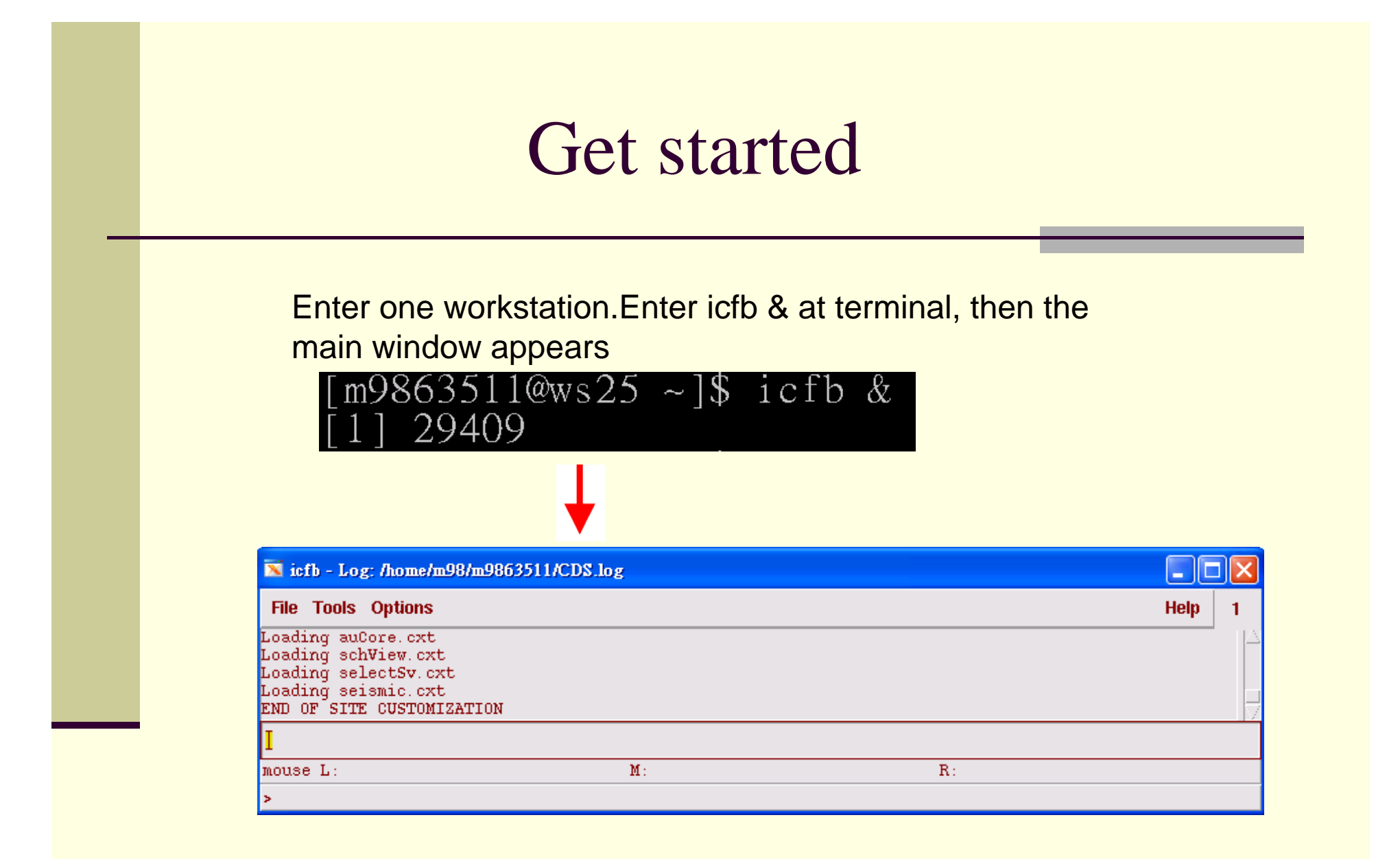

#### Get started

Create a new library just like what you did in Laker.Choose "Don't need a techfile unless you want to draw layout by Virtuoso

| 🔀 icfb - Log: /home/m       | 98/m9863511/CDS.log |     |        |
|-----------------------------|---------------------|-----|--------|
| File Tools Options          |                     |     | Help 1 |
| I New D                     | Library             |     |        |
| Open                        | Cellview            |     |        |
| I Import 🛛 🖂 🖂              |                     |     |        |
| Export 🛛 🖓                  | SATION              |     | V      |
| Refresh                     |                     |     |        |
| <sup>1</sup> Make Read Only | M :                 | R : |        |
| Close Data                  |                     |     |        |

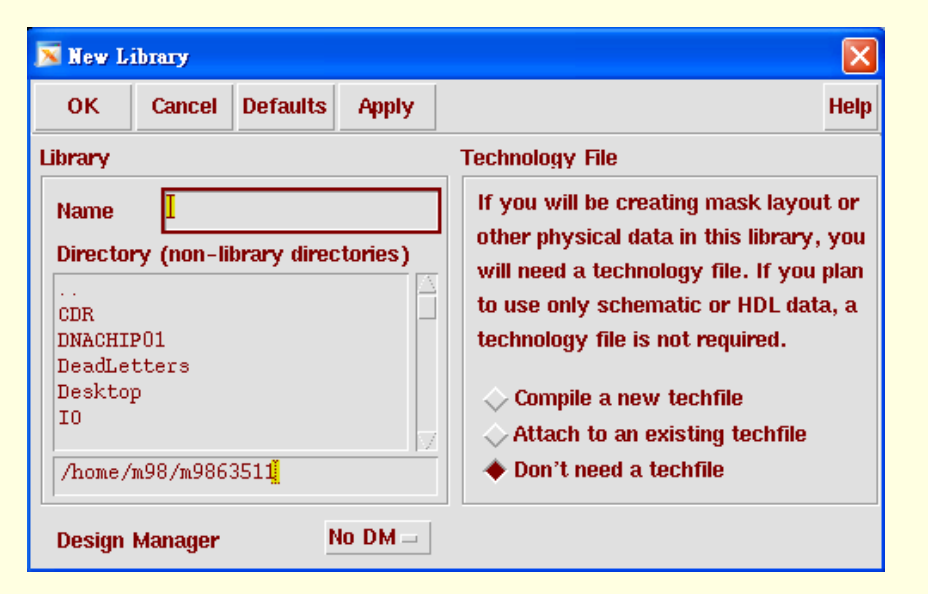

#### Get started

Back to the main window, create a new cellview in the library you made. Choose Composer-Schematic.

| 🔀 icfb - Log: /home/m       | 98/m9863511/CDS.log |     |        |
|-----------------------------|---------------------|-----|--------|
| File Tools Options          |                     |     | Help 1 |
| Î New 🗈                     | Library             |     | <br>   |
| I Open                      | Cellview            |     |        |
| I Import 🛛 🖂                |                     |     |        |
| Export D                    |                     |     | V      |
| Refresh                     |                     |     |        |
| <sup>1</sup> Make Read Only | M :                 | R : |        |
| Gose Data                   |                     |     |        |

| 🔀 Create   | New File       |            |                   | ×    |
|------------|----------------|------------|-------------------|------|
| ОК         | Cancel         | Defaults   |                   | Help |
| Library N  | ame 🗌          | test -     | 1                 |      |
| Cell Name  | , <sup>i</sup> | nverter    |                   |      |
| View Nan   | ne s           | chematic   |                   |      |
| Tool       | û              | mposer-S   | chemati           |      |
| Library pa | ath file       |            |                   |      |
| /home/m9   | 98/m98635      | 511/cds.l: | ið <mark>i</mark> |      |

#### Composer schematic window

| 🛛 Yir     | uoso?Scl | hematic E | liting | test I | RC sch | emati | C    |        |    |       |      |      |       |   |  |  |   |      |       |   |  |  |  |    |
|-----------|----------|-----------|--------|--------|--------|-------|------|--------|----|-------|------|------|-------|---|--|--|---|------|-------|---|--|--|--|----|
| Cmo       | l:       | Se        | l: 0   |        |        |       |      |        |    |       |      |      |       |   |  |  |   |      |       |   |  |  |  |    |
| Tools     | Design   | Window    | Edit   | Add    | Chec   | k Sh  | neet | Option | าร | Migr  | ate  |      |       |   |  |  |   |      |       |   |  |  |  | He |
| 7         |          |           |        |        |        |       |      |        |    |       |      |      |       |   |  |  |   |      |       |   |  |  |  |    |
| _         |          |           |        |        |        |       |      |        |    |       |      |      |       |   |  |  |   |      |       |   |  |  |  |    |
| ¥2        |          |           |        |        |        |       |      |        |    |       |      |      |       |   |  |  |   |      |       |   |  |  |  |    |
|           |          |           |        |        |        |       |      |        |    |       |      |      |       |   |  |  |   |      |       |   |  |  |  |    |
| R         |          |           |        |        |        |       |      |        |    |       |      |      |       |   |  |  |   |      |       |   |  |  |  |    |
| ~ 2       |          |           |        |        |        |       |      |        |    |       |      |      |       |   |  |  |   |      |       |   |  |  |  |    |
| 2         |          |           |        |        |        |       |      |        |    |       |      |      |       |   |  |  |   |      |       |   |  |  |  |    |
| ι\        |          |           |        |        |        |       |      |        |    |       |      |      |       |   |  |  |   |      |       |   |  |  |  |    |
| ≫         |          |           |        |        |        |       |      |        |    |       |      |      |       |   |  |  |   |      |       |   |  |  |  |    |
| ≫÷        |          |           |        |        |        |       |      |        |    |       |      |      |       |   |  |  |   |      |       |   |  |  |  |    |
| ≈         |          |           |        |        |        |       |      |        |    |       |      |      |       |   |  |  |   |      |       |   |  |  |  |    |
| 14        |          |           |        |        |        |       |      |        |    |       |      |      |       |   |  |  |   |      |       |   |  |  |  |    |
|           |          |           |        |        |        |       |      |        |    |       |      |      |       |   |  |  |   |      |       |   |  |  |  |    |
| 7         |          |           |        |        |        |       |      |        |    |       |      |      |       |   |  |  |   |      |       |   |  |  |  |    |
| •         |          |           |        |        |        |       |      |        |    |       |      |      |       |   |  |  |   |      |       |   |  |  |  |    |
|           |          |           |        |        |        |       |      |        |    |       |      |      |       |   |  |  |   |      |       |   |  |  |  |    |
| 111       |          |           |        |        |        |       |      |        |    |       |      |      |       |   |  |  |   |      |       |   |  |  |  |    |
| -m-       |          |           |        |        |        |       |      |        |    |       |      |      |       |   |  |  |   |      |       |   |  |  |  |    |
| *         |          |           |        |        |        |       |      |        |    |       |      |      |       |   |  |  |   |      |       |   |  |  |  |    |
| <b>``</b> |          |           |        |        |        |       |      |        |    |       |      |      |       |   |  |  |   |      |       |   |  |  |  |    |
|           |          |           |        |        |        |       |      |        |    |       |      |      |       |   |  |  |   |      |       |   |  |  |  |    |
|           |          |           |        |        |        |       |      |        |    |       |      |      |       |   |  |  |   |      |       |   |  |  |  |    |
|           |          |           |        |        |        |       |      |        |    |       |      |      |       |   |  |  |   |      |       |   |  |  |  |    |
|           |          |           |        |        |        |       |      |        |    |       |      |      |       |   |  |  |   |      |       |   |  |  |  |    |
| _         |          |           |        |        |        |       |      |        |    |       |      |      |       |   |  |  |   |      |       |   |  |  |  |    |
|           |          |           |        |        |        |       |      |        |    |       |      |      |       |   |  |  |   |      |       |   |  |  |  |    |
|           |          |           |        |        |        |       |      |        |    |       |      |      |       |   |  |  |   |      |       |   |  |  |  |    |
|           |          |           |        |        |        |       |      |        |    |       |      |      |       |   |  |  |   |      |       |   |  |  |  |    |
| 2         | mouse L  | : schSir  | ngleS  | elect  | Pt()   |       |      |        | M: | : sch | HiMo | useF | opUp? | 0 |  |  | R | : de | New ( | ) |  |  |  |    |
| _≜        | >        |           |        |        |        |       |      |        |    |       |      |      |       |   |  |  |   |      |       |   |  |  |  |    |

# Library File

Coose tools → Analog Enviroment → setup → Model Libraries

| 🔀 Virta  | oso?Sch  | ematic Ed | iting: | test R | C schen | natic |         |         |  |
|----------|----------|-----------|--------|--------|---------|-------|---------|---------|--|
| Cmd:     |          | Sel       | : 0    |        |         |       |         |         |  |
| Tools    | Design   | Window    | Edit   | Add    | Check   | Sheet | Options | Migrate |  |
| AMS O    | pts.     |           |        |        |         |       |         |         |  |
| Analog   | Environ  | ment      | l ·    |        |         |       |         |         |  |
| Design   | Synthe   | sis 🛛 🖂   |        |        |         |       |         |         |  |
| Diva     |          |           |        |        |         |       |         |         |  |
| Floorpla | n/Sche   | matics    |        |        |         |       |         |         |  |
| Hierarc  | hy Edita | or        |        |        |         |       |         |         |  |
| Mixed S  | Signal O | pts.      |        |        |         |       |         |         |  |
| PCD      |          |           |        |        |         |       |         |         |  |
| Parasiti | ics      |           |        |        |         |       |         |         |  |
| Schema   | atics    |           |        |        |         |       |         |         |  |
| Simulat  | tion     | Þ         |        |        |         |       |         |         |  |
| $\sim$   |          |           |        |        |         |       |         |         |  |
| 14       |          |           |        |        |         |       |         |         |  |
| / //     |          |           |        |        |         |       |         |         |  |

| 🗾 Virtuos | o?Analog Design Env                     | ironment (2) | )                |             |                    |                        |
|-----------|-----------------------------------------|--------------|------------------|-------------|--------------------|------------------------|
| Status    | : Ready                                 |              |                  | T=27 C      | Simulator: spectre | 7                      |
| Session   | Setup Analyses Va                       | ariables Ou  | utputs Simulatio | on Results  | Tools              | Help                   |
|           | Design<br>Simulator/Directory/          | /Host        | Ana              | alyses      |                    | ÷Ę                     |
| Library t | Turho/Parasitic Redi<br>Model Libraries | ncüən        | Argument:        | 3           | Enable             | ⊐ AC<br>■ TRAN<br>⊐ DC |
| View s    | Temperature<br>Stimuli                  |              |                  |             |                    | III<br>III<br>XYZ      |
| Des       | Simulation Files<br>Mattab/Simulink     | Þ            | Ou               | tputs       |                    | Œ,                     |
| # Name    | Environment                             |              | ignal/Expr       | Value I     | lot Save March     | self.                  |
|           |                                         |              |                  |             |                    | 8                      |
|           |                                         |              |                  |             |                    | 8                      |
| >         |                                         |              | Plot             | tting mode: | Replace 😑          | $\sim$                 |

# Library File

Choose Browse  $\rightarrow$  mm0355v.scs

| OK Cancel Defaults Apply    |                | H           |
|-----------------------------|----------------|-------------|
| #Disable Model Library File | Section        | Biable      |
|                             |                | Simble      |
|                             |                | CASSES C    |
|                             |                | Uli         |
|                             |                | Uli         |
| Model Library File          | Section (opt.) | Uli<br>Down |

| 🔀 Unix                                                 | Browser                                                       | r -          |         |   | ×    |
|--------------------------------------------------------|---------------------------------------------------------------|--------------|---------|---|------|
| ок                                                     | Cancel                                                        | Apply        | Open    | Н | lelp |
| File                                                   |                                                               |              |         |   |      |
| mm035.                                                 | 5v.scs                                                        |              |         |   |      |
| gdsIn<br>gdsIn<br>gdsIn<br>laker                       | .err.bal<br>.log<br>.log.bal<br>.rc                           | c<br>c       |         |   |      |
| mm035                                                  | 5 <b>v</b> .scs                                               |              |         |   |      |
| nano.<br>nanoci<br>nmos_<br>nmos_4<br>nmos_4<br>nmos_4 | out<br>nos.out<br>130nm.ou<br>45nm.inj<br>45nm.iv:<br>45nm.ou | ut<br>p<br>L |         |   |      |
| Current                                                | Directo                                                       | ry           |         |   |      |
| /home                                                  | /m98/m9                                                       | 863511/      | ( )<br> |   |      |

# Library File

Key "tt" in section(change to ff fs sf ss for five corner simulation).Cick Add.

| 📕 speeb | el: Model    | Library Set | n.      |           |                | X       |
|---------|--------------|-------------|---------|-----------|----------------|---------|
| ОК      | Cancel       | Defaults    | Apply   |           |                | Help    |
| Disa    | ble Model    | Library F   | 'ile    |           | Section        | Enable  |
|         |              |             |         |           |                | Disable |
|         |              |             |         |           |                | Սր      |
|         |              |             |         |           |                | Down    |
| Model   | Library Fili | 8           |         |           | Section (opt.) |         |
| /home   | /m98/m986    | 3511/mm038  | Sv. sca |           | tt             |         |
| A       | dd           | Delete      | Change  | Edit File |                | Browse  |

Press "i" in composer main window. Click Browse. Choose analogLib  $\rightarrow$ nmos4  $\rightarrow$ symbol (You can find most components you need including resistors, capacitors, inductors.....in analogLib)

| Library | I      |          |         | Browse |
|---------|--------|----------|---------|--------|
| Cell    |        |          |         |        |
| View    | 1      |          |         |        |
| Names   |        |          |         |        |
| Array   | R      | lows 1   | Columns | 1      |
|         | Rotate | Sideways | Upside  | Down   |
|         |        | <b>*</b> |         |        |

| Lintery                                                                                                    |                                                                                                    | View —                                                                                   |  |
|----------------------------------------------------------------------------------------------------|----------------------------------------------------------------------------------------------------|------------------------------------------------------------------------------------------|--|
| ]analogLib                                                                                                    | žunos4                                                                                                    | symbol                                                                                   |  |
| AIC_SWC<br>US_8ths<br>ahdlLib<br>analoqLib<br>basic<br>cdsDefTechLib<br>functional<br>rfExamples<br>rfLib<br>test | n2port<br>n3port<br>n4port<br>nbsim<br>nbsim4<br>njfet<br>nmes<br>nmes4<br>nmes<br>nmos4<br>nodeQuantity<br>npn<br>nport<br>nsoi<br>nsoip | ams<br>auCdl<br>auLvs<br>cdsSpice<br>hspiceD<br>hspiceS<br>spectre<br>spectreS<br>symbol |  |

Specify device parameters similar to HSPICE.Only need to specify device name,Model name,Multiplier,Width,Length.

Click "Hide", add your device in main window

| 🔀 🗚 🔽      | nstance              |                   |                     |      |       |        | 2  |
|------------|----------------------|-------------------|---------------------|------|-------|--------|----|
| Hide       | Cancel               | Defaults          |                     |      |       |        | He |
| Library    | analogL              | ib <mark>i</mark> |                     |      |       | Browse |    |
| Cell       | nmos4 <mark>.</mark> |                   |                     |      |       |        |    |
| View       | symbol               |                   |                     |      |       |        |    |
| Names      | Мĺ                   |                   |                     |      |       |        |    |
| Array      | l                    | Rows 1            |                     | Colu | mns   | 1      | [  |
|            | Rotate               | Sid               | leways              | U    | pside | Down   |    |
|            |                      |                   |                     |      |       |        |    |
| Model na   | ime                  |                   | nch                 |      |       |        |    |
| Multiplier | r                    |                   | 2                   |      |       |        |    |
| Width      |                      |                   | lu <mark>i</mark> M |      |       |        |    |
| Length     |                      |                   | 400. On             | M    |       |        |    |

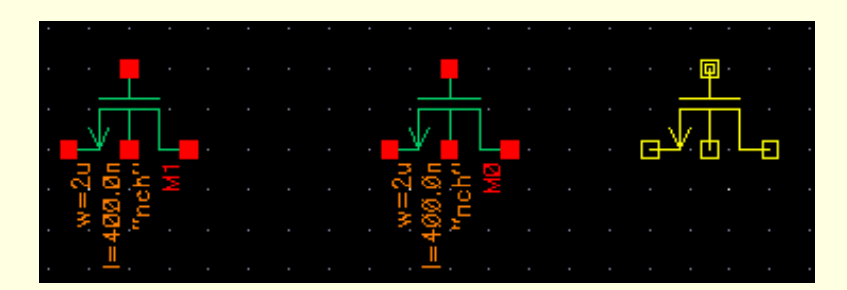

Add analogLib  $\rightarrow$  cap, gnd ,Vsource.Press "W" to make wire connection. (Vsource is used as signal source for transient and pss pac analysis. Use Vdc instead when doing ac analysis.)

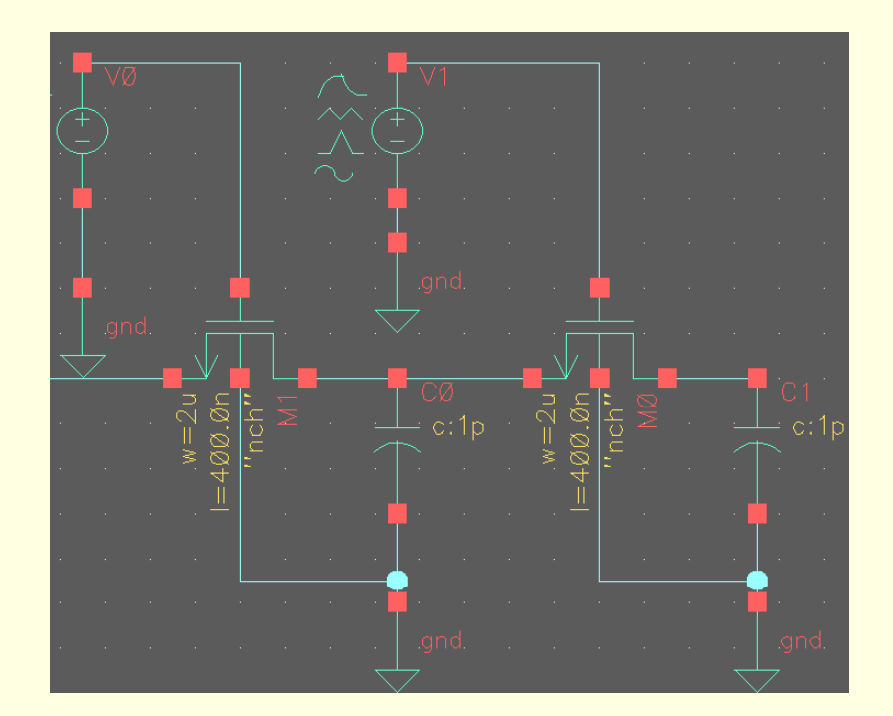

Click on Vsource.Press "Q" to edit its properties.Create two non-overlapping clock signals as in the right figure.Press "X" to check and save.

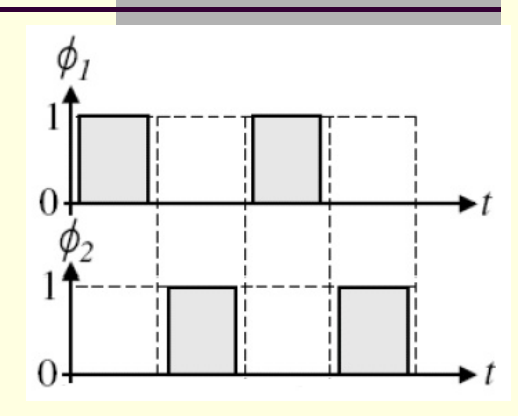

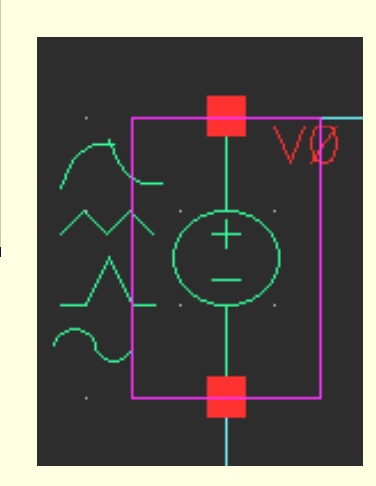

| CDF Parameter                 | Value     | Display |
|-------------------------------|-----------|---------|
| DC voltage                    | <u> </u>  | off 💷   |
| Source type                   | pulse     | off 💷   |
| Frequency name 1              | 1         | off 💷   |
| Delay time                    | <u> </u>  | off 💷   |
| Type of rising & falling edge |           | off 💷   |
| Zero value                    | QÎ V      | off 💷   |
| One value                     | 3∎ ⊽      | off 💷   |
| Period of waveform            | lm s      | off 💷   |
| Rise time                     | 1.000u 💐  | off 💷   |
| Fall time                     | 1.000u 🧃  | off 💷   |
| Pulse width                   | 450.00u s | off 💷   |

To simulate frequency response of the switched capacitor filter, add analogLib  $\rightarrow$  Vdc as input. Choose PAC magnititude =1.

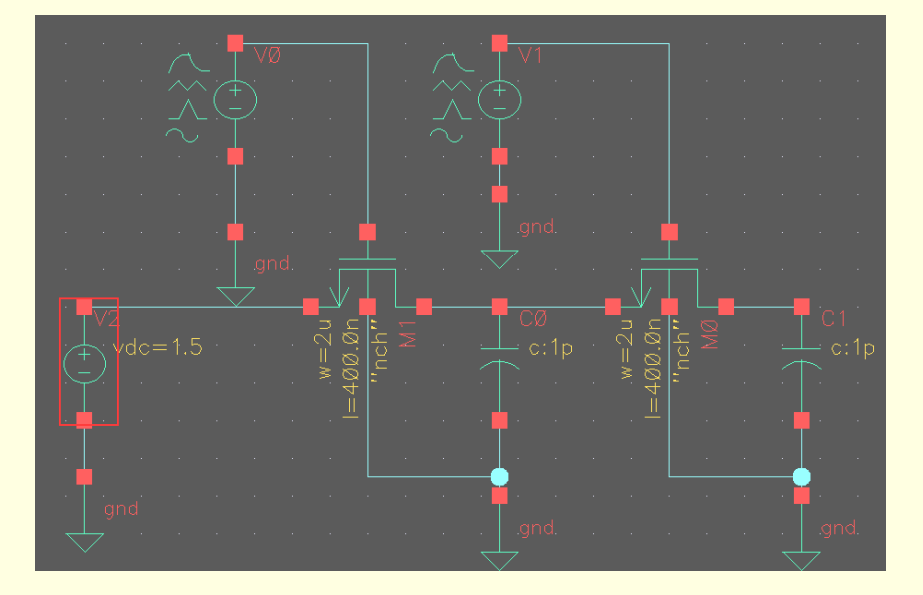

| CDF Parameter              | Value    | Display |
|----------------------------|----------|---------|
| AC magnitude               |          | off 😑   |
| AC phase                   |          | off 🖃   |
| DC voltage                 | 1.5 V    | off 🖃   |
| Noise file name            | <u>.</u> | off 🖃   |
| Number of noise/freq pairs | đ        | off 🗆   |
| XF magnitude               | 1        | off 🗆   |
| PAC magnitude              | 1 V      | off 🖃   |
| PAC phase                  |          | off 🖃   |
| Temperature coefficient 1  | <u>.</u> | off 🖃   |
| Temperature coefficient 2  | <u>.</u> | off 😑   |
| Nominal temperature        | Ĭ        | Off 🖃   |

Click Tools  $\rightarrow$  Analog Environment.Click Analysis  $\rightarrow$  Choose.

ToolsDesignWindowAMSOpts.AnalogEnvironmentDesignSynthesisDivaFloorplan/SchematicsHierarchyEditorMixedSignalOpts.ParasiticsSchematicsSimulation

| 🔀 Virtuoso? | Analo?  | g Design E              | nvironme  | nt (3)    |          |             |                    |                        |
|-------------|---------|-------------------------|-----------|-----------|----------|-------------|--------------------|------------------------|
| Status: F   | Ready   |                         |           |           |          | T=27 C      | Simulator: spectre | 8                      |
| Session S   | etup    | Analyses                | Variables | s Outputs | Simulati | on Results  | Tools              | Help                   |
| C           | )esign  | <b>Choose</b><br>Delete |           |           | An       | alyses      |                    | Ę                      |
| Library tes | st      | Enable<br>Disable       | # Ту      | pe        | Argument | 8           | Enable             | ⊐ AC<br>F TRAN<br>⊐ DC |
| View sch    | nemati  | ic                      |           |           |          |             |                    | III<br>XYZ             |
| Desig       | n Varia | ables                   | J         |           | Οι       | utputs      |                    | <b>₽</b>               |
| # Name      | Va      | alue                    | # Na      | me/Signal | ./Expr   | Value       | Plot Save March    | 3                      |
|             |         |                         |           |           |          |             |                    | 8                      |
|             |         |                         |           |           |          |             |                    | 8                      |
|             |         |                         |           |           | Plo      | tting mode: | Replace 😑          | 1                      |
| >           |         |                         |           |           |          |             |                    | 1 Lui                  |

Use pss and pac analysis. Set Beat Frequency = your clock frequency. Output harmonics = 0.Accuracy = moderate.Set your interested frequency range in pac analysis and maximum sidebands=0.Click "OK" when all settings are done.

| 🔀 Cho          | osing An               | alyses V                  | irtuoso?A:                 | nalog Desig            | yn Env            | vironment (3 | 9  |
|----------------|------------------------|---------------------------|----------------------------|------------------------|-------------------|--------------|----|
| ок             | Cancel                 | Defaults                  | Apply                      |                        |                   |              | He |
|                | <                      | pz                        | <b>⇔s</b> p                | $\diamond$ env         | vip               | 🔶 pss        |    |
|                |                        | >pac                      | Opnois                     | e ⇔px1<br>∆onu         | f                 | ⇒ psp        |    |
|                |                        | qpsp                      | \ \ dhar                   | ~ qp                   | 10130             | Abo.         |    |
| Funda          | amental                | Periodic<br>Tones         | Steady S                   | tate Analys            | sis               |              |    |
| # Na           | me                     | Expr                      | Value                      | Sign                   | al                | SrcId        |    |
| 1              |                        | 1/(1m-0)                  | 1K                         | Larg                   | е                 | V1           | _  |
|                | l<br>ear/Add           | Delet                     | e l                        | Large<br>Jpdate Fro    | -  <br>m Hie<br>1 | rarchy       |    |
| ♦ E            | Beat Fred<br>Beat Peri | quency<br>od              | 18                         |                        | Auto              | Calculate    |    |
| Outpu<br>Numk  | it harmo<br>ier of ha  | nics<br>rmonics –         | ]                          |                        | ]                 |              |    |
| Accur          | acy Def<br>conserva    | aults (em<br>ative 🔳 n    | preset)<br>noderate        | _ liberal              |                   |              |    |
| Additi<br>Save | onal Tim<br>Initial Ti | ie for Stal<br>ransient R | oilization (<br>esults (sa | tstab) 📙<br>aveinit) 🗌 | no                | ves          |    |

| 🔀 Cho        | osing An           | alyses V                                | irtuoso?Ana                                                                              | log Design Env                                                                                 | ironment (3                      | ) 🔀  |
|--------------|--------------------|-----------------------------------------|------------------------------------------------------------------------------------------|------------------------------------------------------------------------------------------------|----------------------------------|------|
| ок           | Cancel             | Defaults                                | Apply                                                                                    |                                                                                                |                                  | Help |
| Analy        | rsis               | tran<br>xf<br>pz<br>pac<br>qpss<br>qpsp | <ul> <li>↓ dc</li> <li>↓ sens</li> <li>↓ sp</li> <li>↓ pnoise</li> <li>↓ qpac</li> </ul> | <ul> <li>↓ ac</li> <li>↓ dcmatch</li> <li>↓ envlp</li> <li>↓ pxf</li> <li>↓ qpnoise</li> </ul> | ◇ noise > stb > pss > psp > qpxf |      |
|              |                    | Per                                     | iodic AC Ana                                                                             | alysis                                                                                         |                                  |      |
| Swee         | eat rrequ          | default 🗆                               | Swe                                                                                      | eep is currently                                                                               | / absolute                       |      |
| Input<br>Sta | Frequen<br>rt-Stop | cy Sweep<br>– St                        | Range (Hz<br>art 1                                                                       | )<br>Stop                                                                                      | 10 <mark>6</mark> 6              |      |
| Swee<br>Aut  | ep Type<br>omatic  | -                                       |                                                                                          |                                                                                                |                                  |      |
| Add S        | Specific I         | Points 🗌                                |                                                                                          |                                                                                                |                                  |      |
| Sideb<br>Max | ands<br>imum sid   | eband =                                 | 0                                                                                        |                                                                                                |                                  |      |
| Spec<br>No   | ialized Ar<br>ne = | nalyses                                 |                                                                                          |                                                                                                |                                  |      |
| Enabl        | ed 🔳               |                                         |                                                                                          |                                                                                                | Options                          |      |

Back to ADE window.Click Simulation  $\rightarrow$  Netlist and Run.Click OK.

| 🔀 Virtuoso?Analog Design E | nvironment (3)    |                                                  |                        |
|----------------------------|-------------------|--------------------------------------------------|------------------------|
| Status: Ready              |                   | T=27 C Simulator: spectre                        | 8                      |
| Session Setup Analyses     | Variables Outputs | Simulation Results Tools                         | Help                   |
| Design                     |                   | Netlist and Run Run                              | Ļ                      |
| Library test               | # Type            | Bevice Checking Enable                           | ⊐ AC<br>F TRAN<br>⊐ DC |
| View schematic             | 2 pss :           | 1 Options > yes<br>Netlist >                     | IIIII<br>III<br>XYZ    |
| Design Variables           |                   | Convergence Aids                                 | l∎″                    |
| # Name Value               | # Name/Signal     | / Netlist and Debug AHDL ave March<br>Debug AHDL | 3                      |
|                            |                   |                                                  | 8                      |
|                            |                   |                                                  | 8                      |
| >                          |                   | Plotting mode: Replace 🖃                         | $\sim$                 |

| ×         | Welc                            | ome to S                                         | Spectre                                                                                                    | ×                                  |
|-----------|---------------------------------|--------------------------------------------------|----------------------------------------------------------------------------------------------------|------------------------------------|
| 0         | ĸ                               | Cancel                                           |                                                                                                    | Help                               |
| Bef<br>of | Fore<br>imp                     | runnin<br>ortant                                 | ng a simulation with the Spectre interface, ther<br>facts that you must know.                                                                                                    | e are                              |
| 1.        | You<br>men                      | need t<br>u on th                                | to prepare any existing libraries with the Tools<br>he CIW. The commands are "Spectre siminfo from S                                                                                                    | ->Cont<br>pectre                   |
| 2.        | You<br>Spe<br>The<br>mod<br>ext | can co<br>ctre in<br>comman<br>els int<br>ension | onvert any models you used with the SpectreS int<br>nterface through the Tools->Conversion Tools men<br>nd is "Spectre Models from SpectreS". This will<br>to a single file with a ".scs" extension. Files<br>will be read in Spectre native format. | erface<br>u on t—<br>place<br>with |
| 3.        | Spe<br>Art<br>nod<br>on         | ctre su<br>ist pro<br>es to i<br>the CIW         | upports inherited connections. It does not suppo<br>ogrammable node progn(). You must therefore conv<br>inherited connections with the Tools->Conversion<br>W. The command is "Analog Bulk Node Conversion".                                         | rt the<br>ert pr<br>Tools          |

Click Results  $\rightarrow$  Direct Plot  $\rightarrow$  Main Form.Choose pac  $\rightarrow$  spectrum  $\rightarrow$ dB20.

| Status: Starting simulat  | ion                   |                  | T=27 C Simulator: spec   | tre 8                       |
|---------------------------|-----------------------|------------------|--------------------------|-----------------------------|
| Session Setup Analyses    | Variables Outp        | outs Simulation  | Results Tools            | Help                        |
| Design                    |                       | Analy            | Plot Outputs             | ⊵ऱ                          |
| g                         |                       |                  | Direct Plot              | Main Form                   |
| Library test              | # Type                | Arguments        | Print                    | Transient Signal            |
| ·                         | 1 nac                 | 0 1              | Annotate                 | P Transient Minus DC        |
| Cell RC                   | 2 pss                 | 1K 0             | Vector                   | > Transient Sign            |
| <b>View</b> schematic     |                       |                  | Orcieit Conditions       | Transient Difference        |
|                           |                       |                  | Violations Display       | AC Magnituste               |
| Design variables          |                       | Outp             | Save                     | AC dB10                     |
| # Name Value              | # Name/Sig            | mal/Expr V       | Select                   | AC dB20                     |
|                           |                       |                  | Delete                   | AC Phase                    |
|                           |                       |                  | Printing/Plotting Option | s AC Magnitude & Phase      |
|                           |                       |                  |                          | AC Gain & Phase             |
|                           |                       |                  |                          | -<br>Eonivalent Outunt Nois |
|                           |                       |                  |                          | Fasivalent lumit Noisa      |
|                           |                       | Plottin          | g mode: Replace          | - C Saucerod Outnut Noise   |
| > Results in /home/m98/m9 | )<br>863511/simulatio | n/RC/spectre/scl | iematic                  | Smicked Inust Moleo         |
| 11                        |                       | •                |                          | - Soica Fiena               |
|                           |                       |                  |                          | 00000 3 8 60 0              |

| 🔀 Direct Plot Form                       | ×    |
|------------------------------------------|------|
| OK Cancel                                | Help |
| Plotting Mode Append 🖃                   |      |
| Analysis                                 |      |
|                                          |      |
| Function                                 |      |
| 🔶 Voltage 🛛 😞 Voltage Gain               |      |
| $\diamond$ Current $\diamond$ IPN Curves |      |
| Select Net =                             |      |
| Sweep                                    |      |
| 🔷 spectrum 🔷 sideband                    |      |
| Signal Level 🔶 peak 🔷 rms                |      |
| Modifier                                 |      |
| 🔷 Magnitude 🔷 Phase 🛛 🔶 dB20             |      |
| 🔷 Real 🛛 🔷 Imaginary                     |      |
| Add To Outputs 🗌 Replot                  |      |
| freqaxis = in                            |      |
| > Select Net on schematic                |      |

Click on the output node, and you'll see the frequency response.

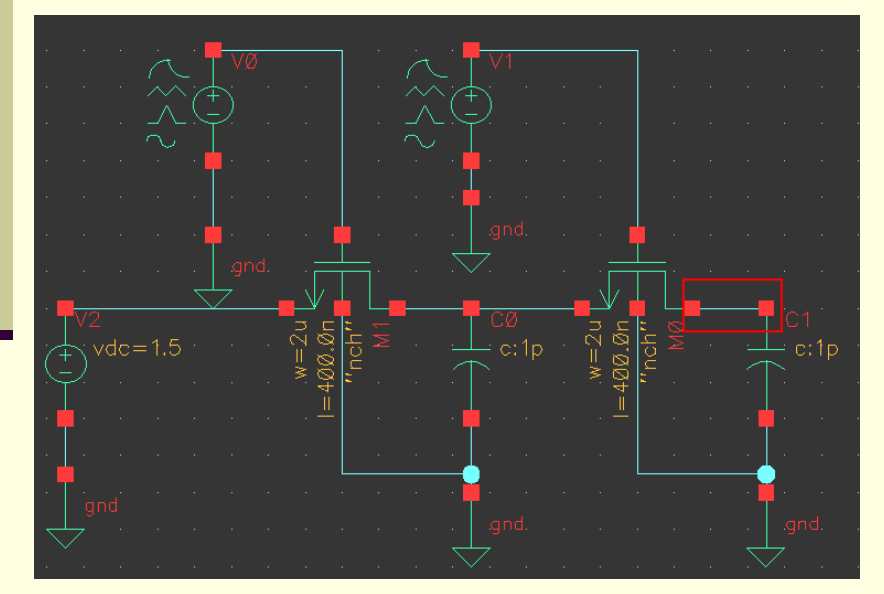

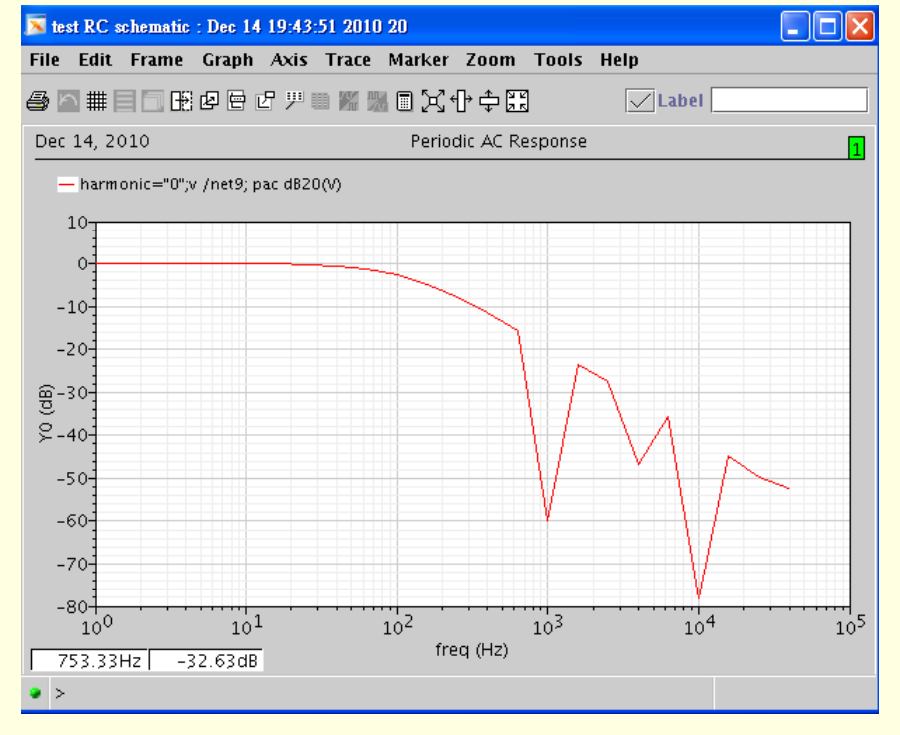

To do transient simulation, replace Vdc by Vsource as input signal

| — Library —        | Cell    | View     |
|--------------------|---------|----------|
| <u>ă</u> analogLib | vsource | Ĩ        |
| AIC_SWC            | vdda    | ams      |
| US_8ths            | vddd    | auCdl    |
| ahdlLib            | vee     | auLvs    |
| analoqLib          | veea    | cdsSpice |
| basic              | veed    | hspiceS  |
| odaDefTechLib      | vevh    | spectre  |
| functional         | vnpn    | spectreS |
| rfExamples         | vpnp    | symbol   |
| rfLib              | vpulse  |          |
| test               | vpwl    |          |
|                    | vpwlf   |          |
|                    | vsffm   |          |
|                    | vsin    |          |
|                    | vsource |          |
|                    |         |          |

| Hide                                                                                       | Cancel                                                                                                    | Defaults                                    | ;                                   |          |         |      | Help |
|--------------------------------------------------------------------------------------------|----------------------------------------------------------------------------------------------------|---------------------------------------------|-------------------------------------|----------|---------|------|------|
| Library                                                                                    | analogL                                                                                                   | ib <mark>i</mark>                           |                                     |          |         | Brow | se   |
| Cell                                                                                       | vsource                                                                                                   |                                             |                                     |          |         |      |      |
| View                                                                                       | <u>.</u>                                                                                                  |                                             |                                     |          |         |      |      |
| Names                                                                                      | 1                                                                                                    |                                             |                                     |          |         |      |      |
| Array                                                                                      | I                                                                                                    | Rows                                        | 1                                   | Colur    | nns     | 1    |      |
|                                                                                            | Rotate                                                                                                    | Si                                          | deways                              | Up       | oside l | Down |      |
| DC volta<br>Source t                                                                       | ge<br>ype                                                                                                 |                                             | 1.5≝ ¥<br>sine →                    |          |         |      | ]    |
| DC volta<br>Source t<br>Frequ<br>Frequ                                                     | ge<br>ype<br>ency name<br>ency 1                                                                          | e 1                                         | 1.5 ♥<br>sine →<br>100 Hz           | τž       |         |      | -    |
| DC volta,<br>Source t<br>Frequ<br>Frequ<br>Ampli<br>Phase                                  | ge<br>ype<br>ency name<br>ency 1<br>tude 1 (Vp<br>e for Sinus                                             | e 1<br>IK)<br>soid 1                        | 1.5 ▼<br>sine →<br>100 Hz<br>500.0m | ų        |         |      |      |
| DC volta<br>Source t<br>Frequ<br>Ampli<br>Phase<br>Sine<br>Delay                           | ge<br>ype<br>ency nam<br>ency 1<br>tude 1 (Vp<br>a for Sinus<br>DC level<br>time                          | e 1<br>ik)<br>isoid 1                       | 1.5 V<br>sine                       | <u>v</u> |         |      |      |
| DC volta<br>Source t<br>Frequ<br>Ampli<br>Phase<br>Sine<br>Delay<br>Type of i<br>Display s | ge<br>ency nam<br>ency 1<br>tude 1 (Vp<br>a for Sinus<br>DC level<br>' time<br>rising & fal<br>second sin | e 1<br>ik)<br>ioid 1<br>lling edge<br>usoid | 1.5 V<br>sine                       | Ŭ.       |         |      |      |

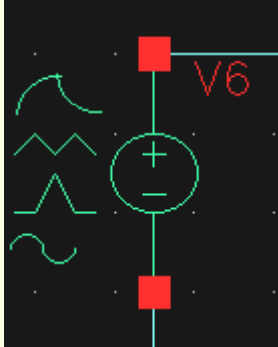

Simulation results when clock frequency=1KHZ and input is a 100HZ Sinusoidal wave.

Transient analysis and AC analysis are the same as HSPICE.Just keep in mind that use Vdc for AC and Vsource for transient.

| OK Cancel Defaults Apply Help   Analysis tran dc ac noise   * xf sens dcmatch stb   * pz sp envlp pss   * qpsp envlp pss   * qpsp envlp   * qpsp envlp   * qpsp < | Choosing Analyses Virtuoso?Analog Design Environment (                                                                                                    | D 🔀                   |        |                    |    |
|----------------------------------------------------------------------------------------------------|----------------------------------------------------------------------------------------------------|-----------------------|--------|--------------------|----|
| Analysis tran dc ac noise<br>xf sens dcmatch stb<br>pz sp envlp pss<br>pac pnoise pxf psp<br>qpsp qpac qpnoise qpxf<br>qpsp data dematch stb<br>pac pac proise qpxf<br>qpsp data dematch stb<br>pac pac qpnoise qpxf<br>qpsp data dematch stb<br>pac qpnoise qpxf<br>qpsp data dematch stb<br>pac qpnoise qpxf<br>qpsp data dematch stb<br>pac qpnoise qpxf<br>qpsp data dematch stb<br>pac qpnoise qpxf<br>qpsp data dematch stb<br>pac qpnoise qpxf<br>qpsp data dematch stb<br>pac qpnoise qpxf<br>qpsp data dematch stb<br>pac qpnoise qpxf<br>qpsp data dematch stb<br>pac qpnoise qpxf<br>stop Time 30m<br>Accuracy Defaults (errpreset)<br>conservative moderate liberal                                                              | OK Cancel Defaults Apply                                                                                                    | Help 2.25             |        |                    |    |
| Transient Analysis       Stop Time       30m       Accuracy Defaults (errpreset)       conservative     moderate       liberal                                                                                                    | Analysis $\$ tran $\$ dc $\$ ac $\$ noise<br>$\$ xf $\$ sens $\$ dcmatch $\$ stb<br>$\$ pz $\$ sp $\$ envlp $\$ pss<br>$\$ pac $\$ pnoise $\$ pxf $\$ psp<br>$\$ qpss $\$ qpac $\$ qpnoise $\$ qpxf<br>$\$ qpsp | 2.0<br>1.75-<br>€ 1.5 |        | Ouput              |    |
| ccuracy Defaults (errpreset)     1.0     Input       conservative moderate liberal     75                                                                                                    | Transient Analysis                                                                                                    | 1.25                  |        |                    |    |
| conservative moderate liberal                                                                                                    | Accuracy Defaults (empreset)                                                                                                    | 1.0-                  | Input  |                    |    |
| 0 5.0 10 15 20 25                                                                                                    | conservative moderate liberal                                                                                                    | .75                   | 5.0 10 | 15 20<br>time (ms) | 25 |

Use an inverter as example. Press "p" to create pin. Define your pin names. Connect them to the corresponding nodes

| 🔀 Add Pin       |                  |               | X                                               |
|-----------------|------------------|---------------|-------------------------------------------------|
| Hide Canc       | el Defaults      |               | Help                                            |
| Pin Names       | out              |               |                                                 |
| Direction       | input =          | Bus Expansion | 🔶 off <> on                                     |
| Usage           | schematic 🗆      | Placement     | $igstar{}$ single $\langle  ightarrow$ multiple |
| Attach Net Expr | ession: 🔶 No 🔷   | Yes           |                                                 |
| Property Name   | <u>I</u>         |               |                                                 |
| Default Net Nan | ж <mark>I</mark> |               |                                                 |
| Font Height     | 0.060 <b>9</b>   | Fout Style    | stick =                                         |
| Rotate          | Sideways         | Upside Down   | Show Sensitivity >>                             |

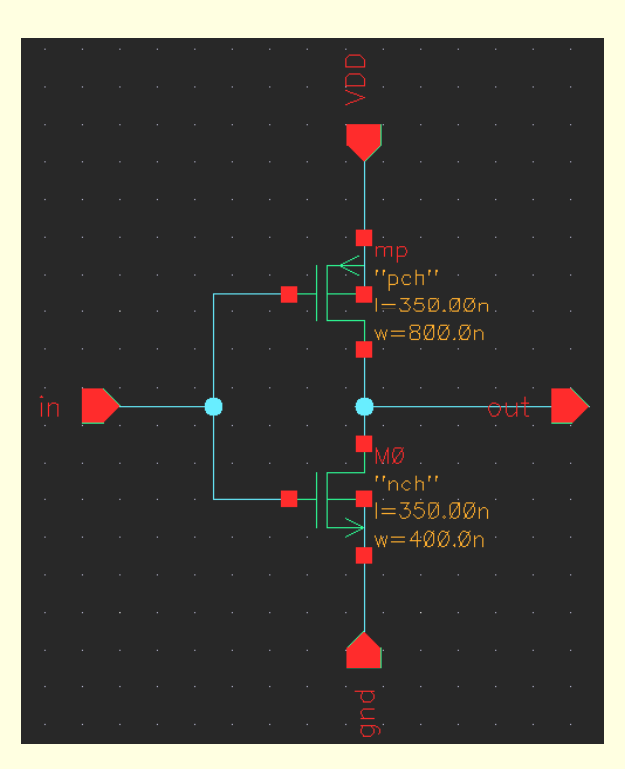

Click Design  $\rightarrow$  Create Cellview  $\rightarrow$  From Cellview  $\rightarrow$  key in your library and cell name

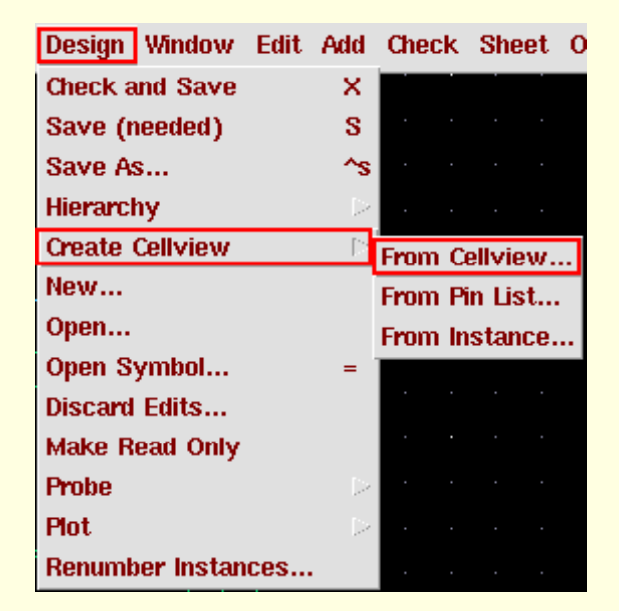

| 🔀 Cellview From (                | Cellview      |                                  |                             | X          |
|----------------------------------|---------------|----------------------------------|-----------------------------|------------|
| OK Cancel D                      | efaults Apply |                                  |                             | Help       |
| Library Name<br>Cell Name        | test          |                                  |                             | Browse     |
| From View Name                   | schematic =   | To View Name<br>Tool / Data Type | symbol <u>i</u><br>Composer | - Symbol 💷 |
| Display Cellview<br>Edit Options | :             |                                  |                             |            |

Decide your positions of pins in the symbol(left, right, top, bottom). Check the resulted graph

| 🔀 Sy                             | mbol Gene   | eration Options                                            | ×       |  |  |
|----------------------------------|-------------|------------------------------------------------------------|---------|--|--|
| ок                               | Cancel      | Apply                                                      | Help    |  |  |
| Libra<br>tesț                    | ry Name     | Cell Name         View Name           invi         symboli |         |  |  |
| P <u>in Specifications At</u> tr |             |                                                            |         |  |  |
| Let                              | ft Pins     | ir                                                         | List    |  |  |
| Rig                              | jht Pins    | out                                                        | List    |  |  |
| То                               | p Pins      | vdd                                                        | List    |  |  |
| Bo                               | ttom Pins   | gnd                                                        | List    |  |  |
| Exclu                            | de Inherita | ed Connection Pins:                                        |         |  |  |
| *                                | None 🔷      | All 🔷 Only these:                                          | [       |  |  |
| Load/                            | Save _      | Edit Attributes Edit Labels Edit Prope                     | rties 🔄 |  |  |

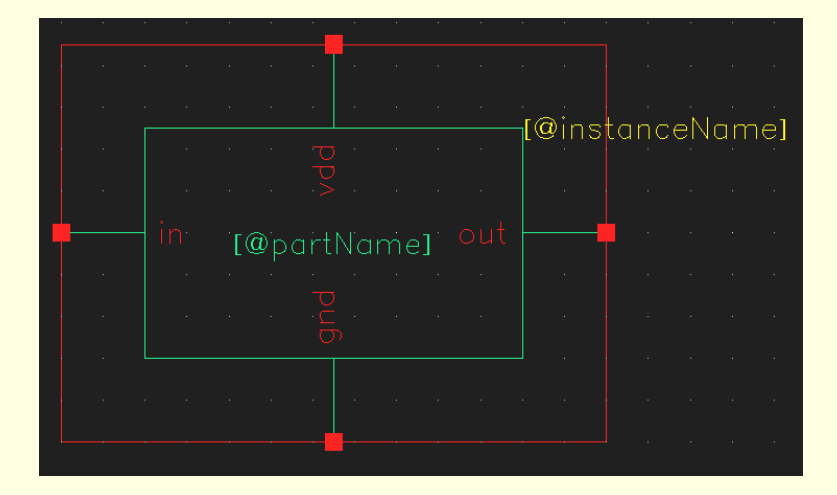

You can use this cell repeatedly in other cells just like subcircuits in HSPICE

| Library              | Cell | View    |  |
|----------------------|------|---------|--|
| test                 | jinv | Isymbol |  |
| AIC_SWC              | RC   | symbol  |  |
| JS_8ths              | inv  |         |  |
| ahdlLib<br>amalogijb |      |         |  |
| Dasic                |      |         |  |
| cdsDefTechLib        |      |         |  |
| functional           |      |         |  |
| rfExamples           |      |         |  |
| CTL1D<br>Fest        |      |         |  |
|                      |      |         |  |
|                      |      |         |  |
|                      |      |         |  |
|                      |      |         |  |
|                      |      |         |  |

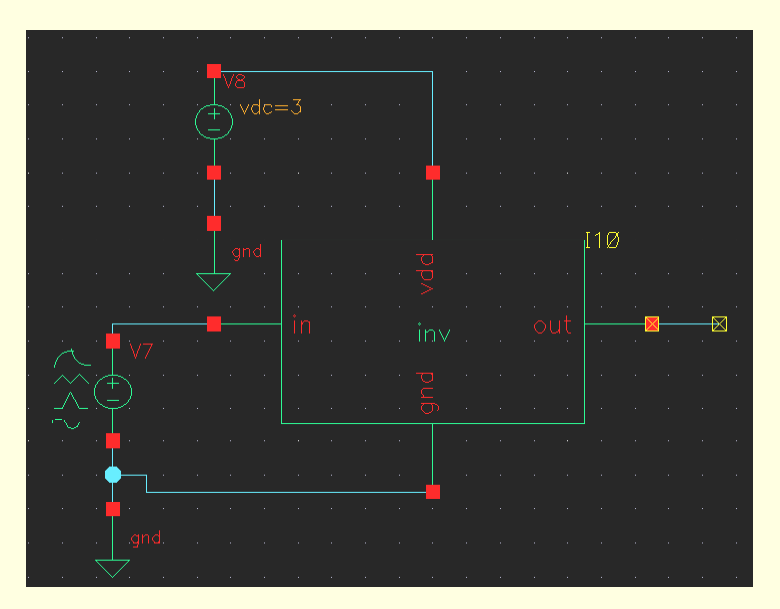